## テレビ放送を見る

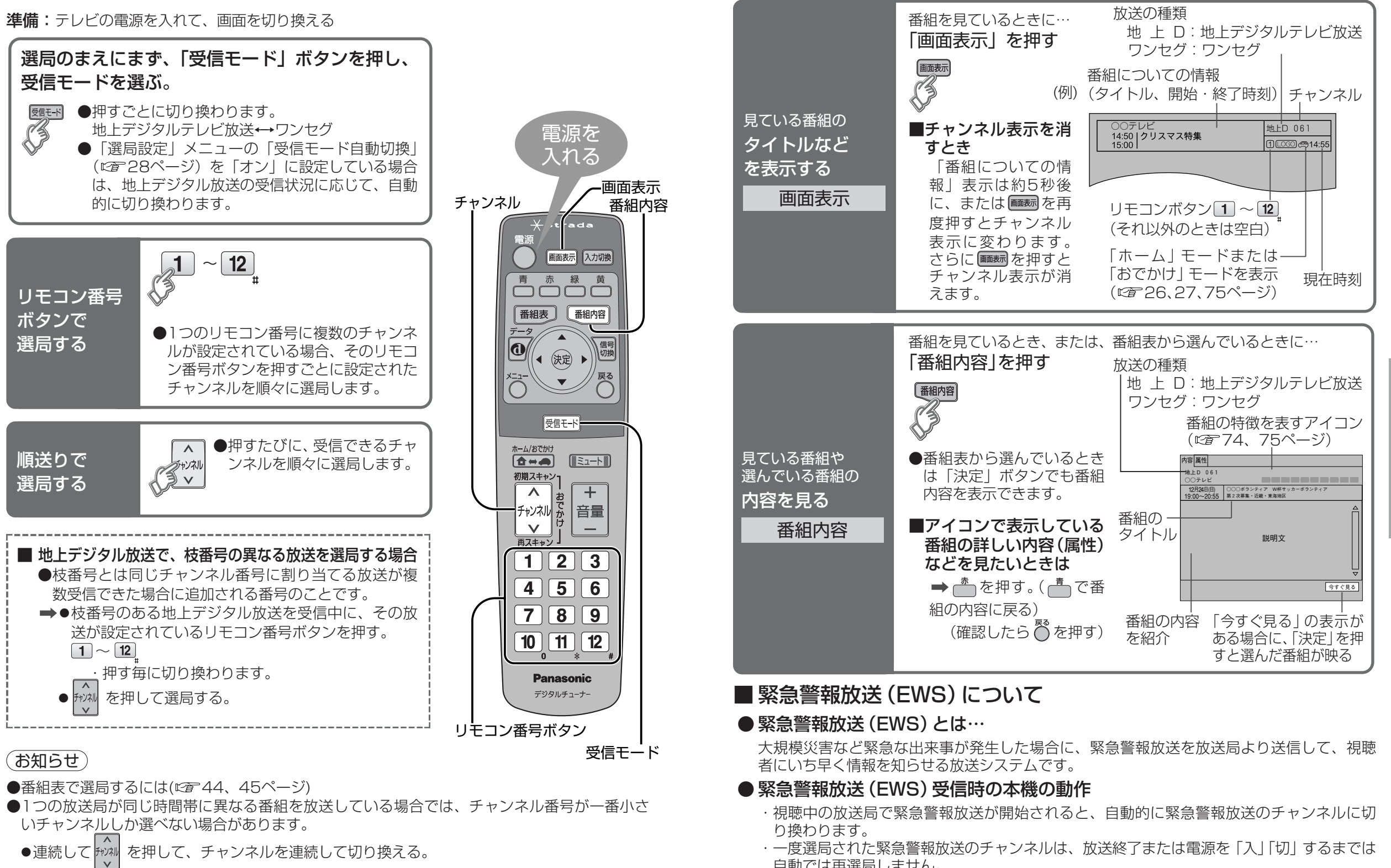

- ・一度選局された緊急警報放送のチャンネルは、放送終了または電源を「入」「切」するまでは 自動では再選局しません。
- ・緊急警報放送が終了しても、切り換わったチャンネルはそのままです。元のチャンネルには 戻りません。再度、お好みのチャンネルを選局ください。

●電源オン(ACCオン)直後の「ポパネル

による選局。

見 る